## Adicione uma entrada na lista de endereços pessoal nos telefones IP SPA525G e SPA525G2

## Objetivos

Os telefones IP SPA525G e SPA525G2 têm catálogos de endereços que podem conter informações de contato para facilitar o acesso. As informações de contato podem incluir números de telefone pessoal, móveis e de trabalho de um contato, além de poder adicionar um toque personalizado.

Este documento explica como adicionar um contato na Lista de endereços pessoal nos telefones IP SPA525G e SPA525G2.

## Dispositivos aplicáveis

SPA525G

SPA525G2

## Adicionar uma entrada para a Lista de endereços pessoal

Etapa 1. Pressione o botão Setup (Configuração) no telefone para abrir o menu *Information and Settings (Informações e configurações)*.

| 01/04/12 01:39p 📕 |                       |  | Angela Martin |  |  |  |
|-------------------|-----------------------|--|---------------|--|--|--|
| Inf               | ormation and Settings |  |               |  |  |  |
| 1                 | Call History          |  |               |  |  |  |
| 2                 | Directories           |  |               |  |  |  |
| 3                 | Network Configuration |  |               |  |  |  |
| 4                 | User Preferences      |  |               |  |  |  |
| 5                 | Status                |  |               |  |  |  |
| 6                 | CME Services          |  |               |  |  |  |
|                   | LAB                   |  |               |  |  |  |
|                   | Select                |  | Exit          |  |  |  |

Etapa 2. Navegue até Diretórios e pressione Selecionar.

| 01/04/12 01:39p 🛁 |                           |  | Angela Martin |  |  |
|-------------------|---------------------------|--|---------------|--|--|
| Directories       |                           |  |               |  |  |
| 1                 | Personal Address Book     |  | <u> </u>      |  |  |
| 2                 | Corporate Directory (XML) |  |               |  |  |
|                   |                           |  |               |  |  |
| LA                | \B                        |  | × <b>=</b>    |  |  |
|                   | Select                    |  | Back          |  |  |

Etapa 3. Navegue até Personal Address Book (Catálogo de endereços pessoal) e pressione **Select (Selecionar)**.

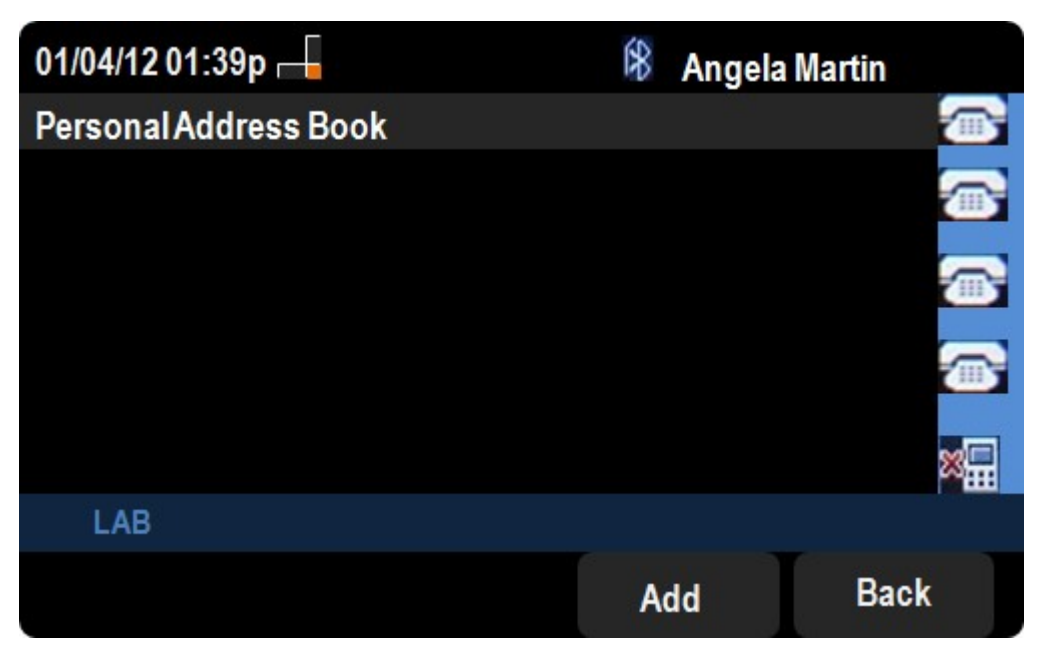

Etapa 4. Pressione o botão Adicionar para abrir a página Adicionar entrada de endereço pessoal.

| 01/04/12 01:39p 🛁            |            |         |     |      | *       | Ange | ela Martin |   |      |
|------------------------------|------------|---------|-----|------|---------|------|------------|---|------|
| Add Personal Address Entry 🧧 |            |         |     |      |         |      |            |   |      |
| 1                            | 8          | Name    |     |      |         |      |            |   |      |
| 2                            |            | Work N  | 0   |      |         |      |            |   |      |
| 3                            | 0000       | Mobil N | lo  |      |         |      |            |   |      |
| 4                            |            | Home N  | lo  |      |         |      |            |   |      |
| 5                            | $\bigcirc$ | Ring To | one |      | Chirp 1 |      |            | ^ |      |
|                              |            |         |     |      |         |      |            |   |      |
|                              | LA         | В       |     |      |         |      |            |   |      |
|                              | Opt        | ion     |     | Save |         | delC | har        | E | Back |

Etapa 5. Insira o nome, o número do trabalho, o número do celular e o número de casa nos campos. Selecione um tipo de toque para este contato que soará toda vez que o contato ligar.

Etapa 6. Pressione Save (Salvar) para salvar suas alterações.